## **Speed Dome**

# **EPTZ Series**

## **USER MANUAL**

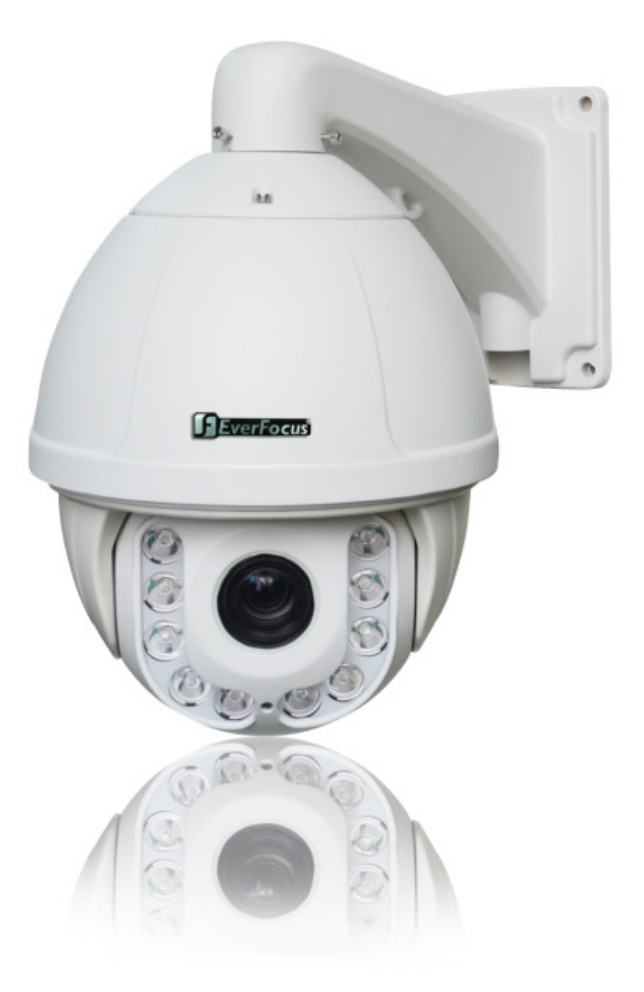

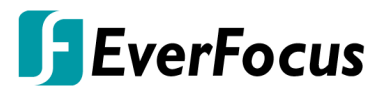

Copyright © EverFocus Electronics Corp,

Release Date: Aug, 2013

## **Table of Contents**

| EP | TZ860                                          | Overview                                               | 5  |  |  |
|----|------------------------------------------------|--------------------------------------------------------|----|--|--|
|    | 1.1.                                           | Introduction                                           | 5  |  |  |
|    | 1.2.                                           | Specifications                                         | 6  |  |  |
|    | 1.3.                                           | Feature                                                | 8  |  |  |
|    | 1.4.                                           | Alarm                                                  | 8  |  |  |
|    | 1.5.                                           | EPTZ860 Quick Operation Guide (Work with EKB500)       | 9  |  |  |
|    | 1.6.                                           | Packing List                                           | 10 |  |  |
|    | 1.7.                                           | Cable Needed                                           | 10 |  |  |
|    | 1.8.                                           | Initial Setup                                          | 11 |  |  |
|    | Ado                                            | dress Setting                                          | 11 |  |  |
|    | Co                                             | mmunication Protocol Setting                           | 15 |  |  |
|    | Transmission Speed Setting (Baud Rate Setting) |                                                        |    |  |  |
|    | 1.9.                                           | Bracket and Speed Dome Installation                    | 16 |  |  |
|    | Inst                                           | allation Requirements                                  | 16 |  |  |
|    | EP.                                            | TZ860 Speed Dome Camera Wall Mount Simple Installation | 17 |  |  |
| EP | TZ860 (                                        | Camera Setup Menu                                      | 19 |  |  |
|    | 1.10.                                          | Structure of the Setup Menu                            | 19 |  |  |
|    | 1.11.                                          | System                                                 | 20 |  |  |
|    | 1.1                                            | 0.0 <protocol> ( PELCO-D/P)</protocol>                 | 21 |  |  |
|    | 1.1                                            | 0.1 <comm> ( 2400.N.8.1)</comm>                        | 21 |  |  |
|    | 1.1                                            | 0.2 <dome id=""> ( 1 )</dome>                          | 21 |  |  |
|    | 1.1                                            | 0.3 <module> (WX)</module>                             | 21 |  |  |
|    | 1.1                                            | 0.4 <version> ( V3.614P)</version>                     | 21 |  |  |
|    | 1.1                                            | 0.5 <com set=""></com>                                 | 21 |  |  |
|    | a.                                             | DEVICE ID ( 0000~9999)                                 | 21 |  |  |

| Defa                                                                                                    | Default value is 118521                                                                                                    |  |  |  |
|----------------------------------------------------------------------------------------------------|----------------------------------------------------------------------------------------------------|--|--|--|
| b. CHECK ID ( 0000~9999)                                                                                                    |                                                                                                    |  |  |  |
| Defa                                                                                                    | ılt value is 021                                                                                                    |  |  |  |
| с. Т                                                                                                    | ARGET ID21                                                                                                    |  |  |  |
| d. E                                                                                                    | AUD TATE21                                                                                                    |  |  |  |
| 1.12.                                                                                                    | 0ome21                                                                                                    |  |  |  |
| 1.11.                                                                                                    | ) PRESET22                                                                                                    |  |  |  |
| 1.11.                                                                                                    | SCAN                                                                                                    |  |  |  |
| 1.11.                                                                                                    | 2 GUARD TOURS22                                                                                                    |  |  |  |
| 1.11.3                                                                                                    | 3 PATTERN                                                                                                    |  |  |  |
| 1.11.4                                                                                                    | PRIVACY ZONE23                                                                                                    |  |  |  |
| 1.11.                                                                                                    | 5 OTHER23                                                                                                    |  |  |  |
| 1 11                                                                                                    | 6 ALARM                                                                                                    |  |  |  |
| 1.11.                                                                                                    |                                                                                                    |  |  |  |
| 1.13. (                                                                                                    | amera26                                                                                                    |  |  |  |
| 1.13. (<br>1.14. I                                                                                                    | 26<br>R26                                                                                                    |  |  |  |
| <b>1.13.</b> (<br><b>1.14.</b> I<br>1.13.                                                                                                    | 26<br>R                                                                                                    |  |  |  |
| <b>1.13.</b> (<br><b>1.14.</b> I<br>1.13.<br>1.13.                                                                                                    | 26   R                                                                                                    |  |  |  |
| <b>1.13.</b> (<br><b>1.14. 1</b><br>1.13.<br>1.13.<br>1.13.                                                                                                    | 26   R                                                                                                    |  |  |  |
| 1.13. (<br>1.14. I<br>1.13.<br>1.13.<br>1.13.<br>1.13.                                                                                                    | Camera 26   R 26   D IR MODE 27   1 OUTPUT POWER (1~9) 27   2 TESTING TIME (02S ~15S) 27   3 STANDBY POWER (1~9) 27                                                                                                    |  |  |  |
| 1.13. (<br>1.14. (<br>1.13.<br>1.13.<br>1.13.<br>1.13.<br>1.13.                                                                                                    | Camera 26   R 26   D IR MODE 27   1 OUTPUT POWER (1~9) 27   2 TESTING TIME (02S ~15S) 27   3 STANDBY POWER (1~9) 27   4 STANDBY TIME (15S~30S) 27                                                                                                    |  |  |  |
| 1.13. 1   1.14. 1   1.13. 1.13.   1.13. 1.13.   1.13. 1.13.   1.13. 1.13.   1.13. 1.13.                                                                                     | Camera 26   R 26   O IR MODE 27   I OUTPUT POWER (1~9) 27   2 TESTING TIME (02S ~15S) 27   3 STANDBY POWER (1~9) 27   4 STANDBY TIME (15S~30S) 27   5 ILLUMINATION ON( 00L~25L) 27                                                                                                    |  |  |  |
| 1.13. 1   1.14. 1   1.13. 1.13.   1.13. 1.13.   1.13. 1.13.   1.13. 1.13.   1.13. 1.13.   1.13. 1.13.   1.13. 1.13.                                                         | Camera 26   R 26   O IR MODE 27   I OUTPUT POWER (1~9) 27   2 TESTING TIME (02S ~15S) 27   3 STANDBY POWER (1~9) 27   4 STANDBY TIME (15S~30S) 27   5 ILLUMINATION ON( 00L~25L) 27   6 IR SWITCH ZOOM( 0~20) 27                                                                                      |  |  |  |
| 1.13. 0   1.14. 1   1.13. 1.13.   1.13. 1.13.   1.13. 1.13.   1.13. 1.13.   1.13. 1.13.   1.13. 1.13.   1.13. 1.13.   1.13. 1.13.   1.13. 1.13.                             | Camera 26   R 26   D IR MODE 27   OUTPUT POWER (1~9) 27   2 TESTING TIME (02S ~15S) 27   3 STANDBY POWER (1~9) 27   4 STANDBY TIME (15S~30S) 27   5 ILLUMINATION ON( 00L~25L) 27   6 IR SWITCH ZOOM( 0~20) 27   7 AMBIENT LIGHT (37L) 27                                                             |  |  |  |
| 1.13. 0   1.14. 1   1.13. 1.13.   1.13. 1.13.   1.13. 1.13.   1.13. 1.13.   1.13. 1.13.   1.13. 1.13.   1.13. 1.13.   1.13. 1.13.   1.13. 1.13.   1.13. 1.13.   1.13. 1.13. | Camera 26   R 26   O IR MODE 27   1 OUTPUT POWER (1~9) 27   2 TESTING TIME (02S ~15S) 27   3 STANDBY POWER (1~9) 27   4 STANDBY POWER (1~9) 27   5 ILLUMINATION ON( 00L~25L) 27   6 IR SWITCH ZOOM( 0~20) 27   7 AMBIENT LIGHT (37L) 27   Display 28                                                 |  |  |  |
| 1.13. 1   1.14. 1   1.13. 1   1.13. 1   1.13. 1   1.13. 1   1.13. 1   1.13. 1   1.13. 1   1.13. 1   1.13. 1   1.13. 1   1.13. 1   1.13. 1   1.15. I   1.15. Tim             | Camera 26   R 26   D IR MODE 27   1 OUTPUT POWER (1~9) 27   2 TESTING TIME (02S ~15S) 27   3 STANDBY POWER (1~9) 27   4 STANDBY TIME (15S~30S) 27   5 ILLUMINATION ON( 00L~25L) 27   6 IR SWITCH ZOOM( 0~20) 27   7 AMBIENT LIGHT (37L) 27   Display 28 28   e( DATE/TIME/ <schedule>) 28</schedule> |  |  |  |

| 1.17. Reset | 29 |
|-------------|----|
| 1.18. Exit  | 29 |

#### **EPTZ860 Overview**

#### 1.1. Introduction

EPTZ860 is outdoor type, using high sensitivity and high resolution CCD to display high quality image. The design of ICR (IR cut filter removable) can provide real color even under strong sunlight in day time. Under slight light in night time, a clear image can still be displayed. Fast moving function can reach to 360°/1sec. No matter high speed scanning or low speed scanning, the solid base can avoid vibration. This full-functioned speed dome can perform best quality images!

- \* 23X True Day/Night camera module with SONY 1/3" Exview HAD CCD II 960H sensor, 700 TVL resolution
- \* Auto white balance function creates natural shades of color
- \* Auto iris adjusts the monitoring image to the best brightness
- \* Support 360 degree horizontal rotation range and 94 degree tilt rotation range
- \* Extended IR range of up to 140m/450ft. with high power LEDs
- \* Intelligent IR function, the IR distance can be adjusted as the lens zooms
- \* Built-in heater and fan to tolerate low temperature
- \*Weatherproof IP66 rated to endure all weather conditions

Furthermore, the micro control unit enables camera a nimble and exact movement from minimal 0.01°/sec to maximal 300°/sec. It can go to every preset position in 1 second. It also has other advantages such as:

- > 200 preset positions are available.
- ➤ 4 cruise tours can be set, and each tour contains up to 16 positions.
- > Up to 256 speed domes can be supported on a RS-485 bus when all speed domes

are controlled by keyboard EKB500.

- Built-in fan to enhance heat dissipation at high temperature and circulate heat to keep system operation at low temperature.
- > Built-in 4 alarm inputs and 2 alarm outputs.

All of the features make the intelligent high-speed dome camera works for a wide range and demanding application such as banks, airports, stations, casinos, streets of cities, intelligent buildings, etc.

#### 1.2. Specifications

| Product Model             | EPTZ860                                         |
|---------------------------|-------------------------------------------------|
| Pickup Device             | 1/3"SONY 960H CCD                               |
| Scanning System           | NTSC or PAL                                     |
| Min.Illumination          | Color 0.2 LUX, B/W 0.01 LUX,0LUX(IR LED On)     |
| S/N Ratio(AGC OFF)        | ≥52dB                                           |
| Electronic Shutter        | Auto/1/50—1/10,000SEC                           |
| Optical Zoom              | 23X Optical Zoom(F=1.4 f=3.9~89.7mm)            |
| Auto Iris                 | Auto                                            |
| Streaming Frame Rate      | 1~30fps(NTSC),1~25Ffps(PAL)                     |
| Focus Control             | Auto/Manual                                     |
| True Day/Night            | Auto                                            |
| Auto Gain Control         | Rang Adjustable                                 |
| Backlight Comp.           | (NO/OFF) / (HSBLC)                              |
| White Balance             | Auto/Auto tracking/Indoor/Outdoor/Manual module |
| Video Output              | 1.0Vp-p, (75Ω Composite video )                 |
| Manual Pan/Tilt Speed     | Pan:0.01°~180°/S,Tilt:0.01°~180°/S              |
| Position Accuracy         | ±0.1°                                           |
| Horizontal Rotation Range | 360°Unlimited rotation                          |

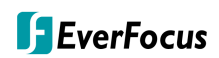

| Tilt Rotation Range           | 94°Pendulum motion                                            |
|-------------------------------|---------------------------------------------------------------|
| Auto Speed Control            | control speed auto-adjusted according to zoom length changing |
| Auto Pan Speed                | 300°/s                                                        |
| Dwell Time at Preset Position | 0.5-10S,4 groups                                              |
| Tour                          | 4 groups                                                      |
| Tour Point Per Group          | 16Preset positions                                            |
| Pattern                       | 4PCS                                                          |
| Communication                 | RS485 Bus                                                     |
| Communication Protocol        | EVF-1,Pelco-D, Pelco-P                                        |
| Baud Rate                     | 1200/2400/4800/9600bps                                        |
| Alarm                         | 4 inputs and 2 outputs (Optional)                             |
| Environmental Rating          | IP66 for outdoor                                              |
| IR Testing Time               | 2-15s selectable                                              |
| IR Illumination Distance      | 140M                                                          |
| Power Source                  | 24VAC                                                         |
| Power Consumption             | 25w max                                                       |
| Operating Temperature         | Outdoor: -40°~ +60°                                           |
| Dimensions(W+H)               | 337.7×340.9mm/13.3"×13.4"                                     |
| Weight                        | With Bracket 7.2kg,w/o bracket 6.6kg                          |
| Certificates                  | CE,FCC                                                        |

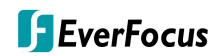

#### 1.3. Feature

**Profile of EPTZ860** 

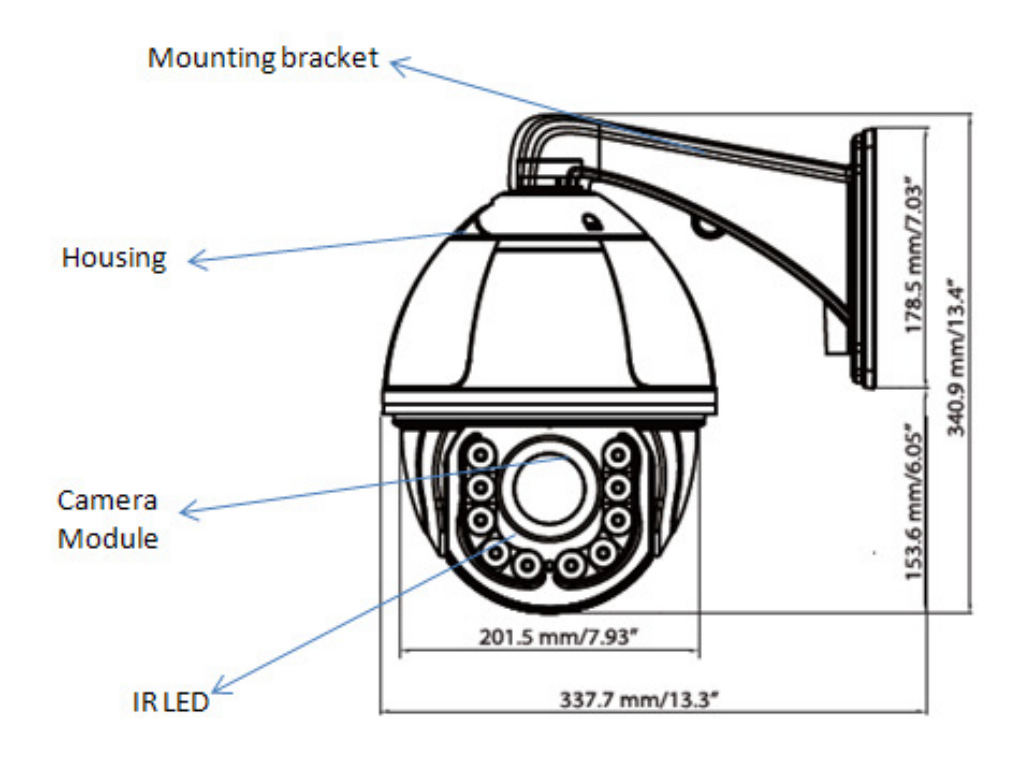

#### 1.4. Alarm

Function direction list:

| Pin # | Function                                  |
|-------|-------------------------------------------|
| 1     | ALMIN1 (Alarm Input 1)                    |
| 2     | ALMIN2 (Alarm Input 2)                    |
| 3     | ALMIN3 (Alarm Input 3)                    |
| 4     | ALMIN4 (Alarm Input 4)                    |
| 5     | GND (Alarm input Common)                  |
| 6     | ALARM NC OUT (Alarm Output Normal Close ) |
| 7     | ALARM OUT COM (Alarm Output Common )      |
| 8     | ALARM NO OUT (Alarm Output Normal Open)   |

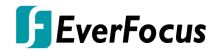

Label as below :

| 1<br>2<br>3 | : AL1<br>: AL2<br>: AL3 |  |
|-------------|-------------------------|--|
| 4           | : AL4                   |  |
| 5           | :GND                    |  |
| 6           |                         |  |
| 7           | -                       |  |
| 8           |                         |  |

#### 1.5. EPTZ860 Quick Operation Guide (Work with EKB500)

EPTZ860 and EKB500 (Keyboard) can work together by using factory default setting. You just need to connect cables by the following steps:

- 1. Connect the RS-485 cable to EPTZ860 and a keyboard (EKB500).
- 2. Connect a video cable from EPTZ860 to a monitor.
- 3. Connect the power to the EPTZ860 and a keyboard (EKB500).

After the EPTZ860 finishes the self-test mode, you can start to operate the EPTZ860 via the keyboard.

#### To operate the EPTZ860:

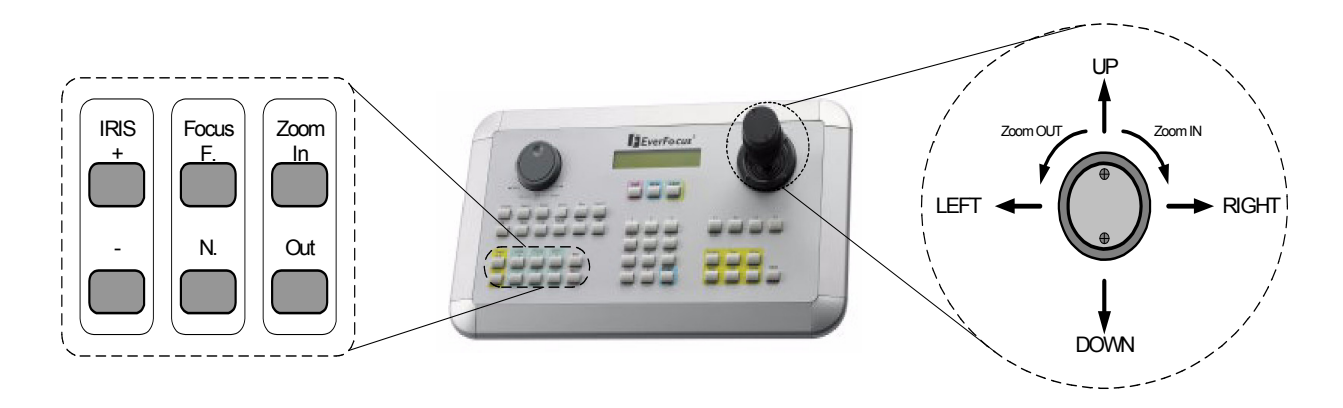

- 1. Shift the Joystick up/down or right/left to view from camera.
- 2. Turn the top of the Joystick to zoom in/out.
- 3. Press Zoom In/Out, Focus F. /N. and IRIS +/- function keys to operate the EPTZ860.

#### 1.6. Packing List

There are main body with a camera module, housing with a base board, bracket, power adapter,

Manual, plus one tool packet in the package. The detail accessories are listed below:

#### <u>Standard</u>

- Camera Main Body x1
- Bracket x1
- Housing x1
- Tool packet
  - ♦ RS485 Terminal Block
  - ♦ 1 desiccant packs

#### 1.7. Cable Needed

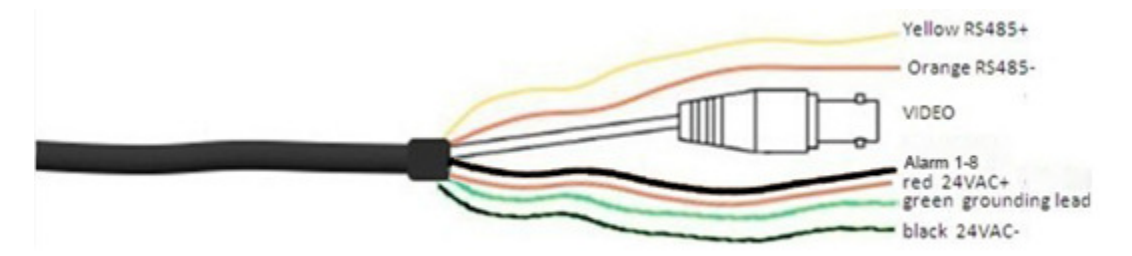

#### **Power Cable**

Power source with 24VAC/25W max.provides the power to the EPTZ860. An extension power line may be needed.

**Note:** The input AC voltage range of an adapter depends on different area.

Please make sure the voltage range before installing.

#### Video Cable

A BNC cable is used for connecting an EPTZ860 to a DVR or a monitor. An amplifier may be needed if the video cable is too long.

#### RS485 Cable

Yellow wire represents RS485+, orange wire represents RS485-. Connect RS485 to EKB500 and you will be able to control the speed dome by a keyboard. If you are unable to control the speed dome with EKB500, it is probably due to a mis-connection. Please try to switch RS485 wires and connect again.

#### 1.8. Initial Setup

Initial setup includes dome address, communication protocol, transmission speed, and terminal resistance settings. All of the settings should be confirmed before the dome is installed. The control-related setting that is address, communication protocol and transmission speed have to be set consistently with the control device such as a keyboard or a DVR.

**Notice:** Please make sure the power is off before setting, and restart the EPTZ860 to enable a new value after changing.

#### **Address Setting**

The address code of the EPTZ860 should be set to correspond properly with a control device to control multiple dome cameras. The address codes are made up by the dip switch on the camera main body. The 8 bits dip switch indicates the binary coded of the address, and there are 256 addresses can be selected (0 ~ 255). It also means that there are up to 256 dome cameras that can cascade on the RS-485 bus. The dip switch setting and the indicated address are represented in the following diagram.

11

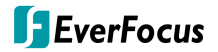

Note: The factory default address is 1.

Notice: Please make sure the power is off before setting, and restart the EPTZ860 to enable a

new value after changing.

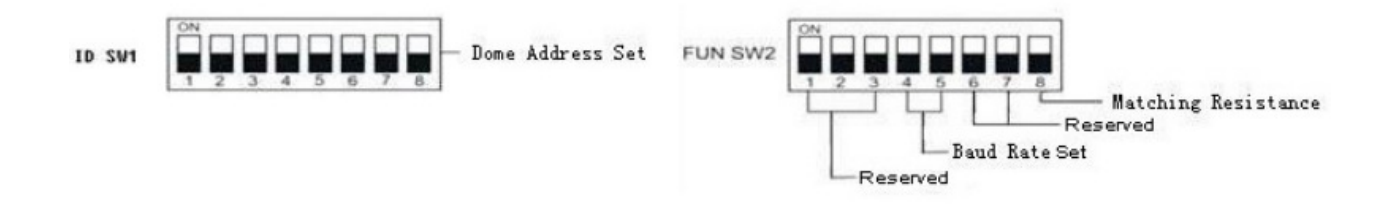

**Note:** You will see the label of Protocol & Baud Rate as well as RS-485 ID address show on the speed dome. White part represents the switch key. For example: for EVF protocol, white keys are all switched downward; for ID Address 0, white keys are all switched downward.

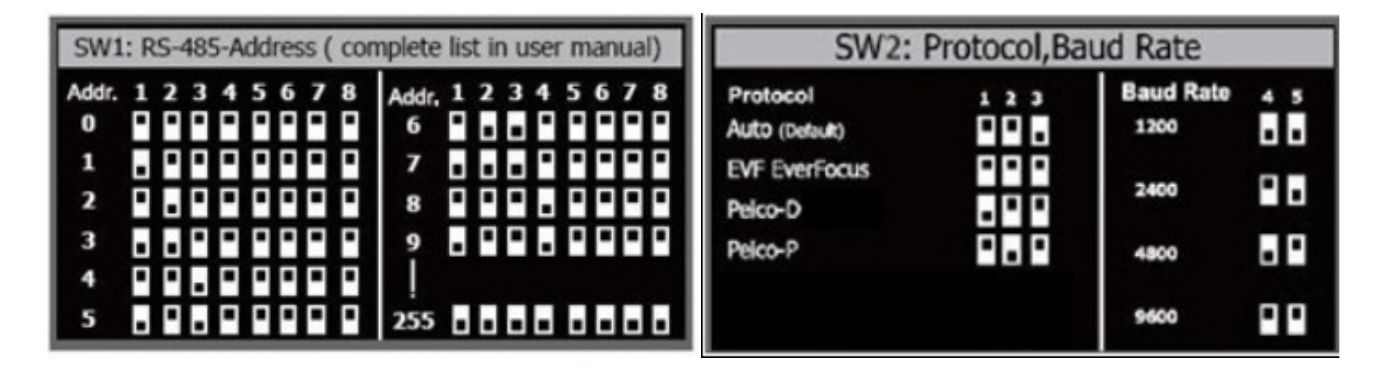

Settings of SW2

The 1st-3rd DIP Switch are for reserved .The 4th and 5th DIP set the Baud rate, factory-default setting is 2400bps(Baud rate: 1200bps, 2400bps, 4800bps, 9600bps selectable)

The 8th bit of DIP switch SW2 is to select the matching resistor.

## Analogue IR speed dome series

| Switch                | Address | Switch                | Address | Switch                | Address | Switch                | Address |
|-----------------------|---------|-----------------------|---------|-----------------------|---------|-----------------------|---------|
| ON<br>1 2 3 4 5 6 7 8 | 0       | ON<br>1 2 3 4 5 6 7 8 | 32      | ON<br>1 2 3 4 5 6 7 8 | 64      | ON<br>1 2 3 4 5 6 7 8 | 96      |
| ON<br>1 2 3 4 5 6 7 8 | ] 1     | ON<br>1 2 3 4 5 6 7 8 | 33      | ON<br>1 2 3 4 5 6 7 8 | 65      | ON<br>1 2 3 4 5 6 7 8 | 97      |
| ON<br>1 2 3 4 5 6 7 8 | ] 2     | ON<br>1 2 3 4 5 6 7 8 | ] 34    | ON<br>1 2 3 4 5 6 7 8 | 66      | ON<br>1 2 3 4 5 6 7 8 | 98      |
| ON<br>1 2 3 4 5 6 7 8 | ] 3     | ON<br>1 2 3 4 5 6 7 8 | 35      | ON<br>1 2 3 4 5 6 7 8 | 67      | ON<br>1 2 3 4 5 6 7 8 | 99      |
| ON<br>1 2 3 4 5 6 7 8 | ] 4     | ON<br>1 2 3 4 5 6 7 8 | ] 36    | ON<br>1 2 3 4 5 6 7 8 | 68      | ON<br>1 2 3 4 5 6 7 8 | 100     |
| ON<br>1 2 3 4 5 6 7 8 | ] 5     | ON<br>1 2 3 4 5 6 7 8 | ] 37    | ON<br>1 2 3 4 5 6 7 8 | 69      | ON<br>1 2 3 4 5 6 7 8 | 101     |
| ON<br>1 2 3 4 5 6 7 8 | ] 6     | ON<br>1 2 3 4 5 6 7 8 | 38      | ON<br>1 2 3 4 5 6 7 8 | 70      | ON<br>1 2 3 4 5 6 7 8 | 102     |
| ON<br>1 2 3 4 5 6 7 8 | ] 7     | ON<br>1 2 3 4 5 6 7 8 | ] 39    | ON<br>1 2 3 4 5 6 7 8 | 71      | ON<br>1 2 3 4 5 6 7 8 | 103     |
| ON<br>1 2 3 4 5 6 7 8 | 8       | ON<br>1 2 3 4 5 6 7 8 | 40      | ON<br>1 2 3 4 5 6 7 8 | 72      | ON<br>1 2 3 4 5 6 7 8 | 104     |
| ON<br>1 2 3 4 5 6 7 8 | ] 9     | ON<br>1 2 3 4 5 6 7 8 | 41      | ON<br>1 2 3 4 5 6 7 8 | 73      | ON<br>1 2 3 4 5 6 7 8 | 105     |
| ON<br>1 2 3 4 5 6 7 8 | ] 10    | ON<br>1 2 3 4 5 6 7 8 | 42      | ON<br>1 2 3 4 5 6 7 8 | 74      | ON<br>1 2 3 4 5 6 7 8 | 106     |
| ON<br>1 2 3 4 5 6 7 8 | ] 11    | ON<br>1 2 3 4 5 6 7 8 | 43      | ON<br>1 2 3 4 5 6 7 8 | 75      | ON<br>1 2 3 4 5 6 7 8 | 107     |
| ON<br>1 2 3 4 5 6 7 8 | 12      | ON<br>1 2 3 4 5 6 7 8 | 44      | ON<br>1 2 3 4 5 6 7 8 | 76      | ON<br>1 2 3 4 5 6 7 8 | 108     |
| ON<br>1 2 3 4 5 6 7 8 | 13      | ON<br>1 2 3 4 5 6 7 8 | 45      | ON<br>1 2 3 4 5 6 7 8 | 77      | ON<br>1 2 3 4 5 6 7 8 | 109     |
| ON<br>1 2 3 4 5 6 7 8 | 14      | ON<br>1 2 3 4 5 6 7 8 | 46      | ON<br>1 2 3 4 5 6 7 8 | 78      | ON<br>1 2 3 4 5 6 7 8 | 110     |
| ON<br>1 2 3 4 5 6 7 8 | 15      | ON<br>1 2 3 4 5 6 7 8 | 47      | ON<br>1 2 3 4 5 6 7 8 | 79      | ON<br>1 2 3 4 5 6 7 8 | 111     |
| ON<br>1 2 3 4 5 6 7 8 | 16      | ON<br>1 2 3 4 5 6 7 8 | 48      | ON<br>1 2 3 4 5 6 7 8 | 80      | ON<br>1 2 3 4 5 6 7 8 | 112     |
| ON<br>1 2 3 4 5 6 7 8 | 17      | ON<br>1 2 3 4 5 6 7 8 | 49      | ON<br>1 2 3 4 5 6 7 8 | 81      | ON<br>1 2 3 4 5 6 7 8 | 113     |
| ON<br>1 2 3 4 5 6 7 8 | 18      | ON<br>1 2 3 4 5 6 7 8 | 50      | ON<br>1 2 3 4 5 6 7 8 | 82      | ON<br>1 2 3 4 5 6 7 8 | 114     |
| ON<br>1 2 3 4 5 6 7 8 | 19      | ON<br>1 2 3 4 5 6 7 8 | 51      | ON<br>1 2 3 4 5 6 7 8 | 83      | ON<br>1 2 3 4 5 6 7 8 | 115     |
| ON<br>1 2 3 4 5 6 7 8 | 20      | ON<br>1 2 3 4 5 6 7 8 | 52      | ON<br>1 2 3 4 5 6 7 8 | 84      | ON<br>1 2 3 4 5 6 7 8 | 116     |
| ON<br>1 2 3 4 5 6 7 8 | 21      | ON<br>1 2 3 4 5 6 7 8 | 53      | ON<br>1 2 3 4 5 6 7 8 | 85      | ON<br>1 2 3 4 5 6 7 8 | 117     |
| ON<br>1 2 3 4 5 6 7 8 | 22      | ON<br>1 2 3 4 5 6 7 8 | 54      | ON<br>1 2 3 4 5 6 7 8 | 86      | ON<br>1 2 3 4 5 6 7 8 | 118     |
| ON<br>1 2 3 4 5 6 7 8 | 23      | ON<br>1 2 3 4 5 6 7 8 | 55      | ON<br>1 2 3 4 5 6 7 8 | 87      | ON<br>1 2 3 4 5 6 7 8 | 119     |
| ON<br>1 2 3 4 5 6 7 8 | 24      | ON<br>1 2 3 4 5 6 7 8 | 56      | ON<br>1 2 3 4 5 6 7 8 | 88      | ON<br>1 2 3 4 5 6 7 8 | 120     |
| ON<br>1 2 3 4 5 6 7 8 | 25      | ON<br>1 2 3 4 5 6 7 8 | 57      | ON<br>1 2 3 4 5 6 7 8 | 89      | ON<br>1 2 3 4 5 6 7 8 | 121     |
| ON<br>1 2 3 4 5 6 7 8 | 26      | ON<br>1 2 3 4 5 6 7 8 | 58      | ON<br>1 2 3 4 5 6 7 8 | 90      | ON<br>1 2 3 4 5 6 7 8 | 122     |
| ON<br>1 2 3 4 5 6 7 8 | 27      | ON<br>1 2 3 4 5 6 7 8 | 59      | ON<br>1 2 3 4 5 6 7 8 | 91      | ON<br>1 2 3 4 5 6 7 8 | 123     |
|                       | 28      |                       | 60      |                       | 92      |                       | 124     |
|                       | 29      |                       | 61      |                       | 93      |                       | 125     |
| ON<br>1 2 3 4 5 6 7 8 | 30      | ON<br>1 2 3 4 5 6 7 8 | 62      | ON<br>1 2 3 4 5 6 7 8 | 94      | ON<br>1 2 3 4 5 6 7 8 | 126     |
| UN<br>1 2 3 4 5 6 7 8 | 31      | UN<br>1 2 3 4 5 6 7 8 | 63      | UN<br>1 2 3 4 5 6 7 8 | 95      | UN<br>1 2 3 4 5 6 7 8 | 127     |

| Switch                | Address | Switch                | Address | Switch                | Address | Switch                | Address |
|-----------------------|---------|-----------------------|---------|-----------------------|---------|-----------------------|---------|
| ON<br>1 2 3 4 5 6 7 8 | 128     | ON<br>1 2 3 4 5 6 7 8 | 160     | ON<br>1 2 3 4 5 6 7 8 | 192     | ON<br>1 2 3 4 5 6 7 8 | 224     |
| ON<br>1 2 3 4 5 6 7 8 | 129     | ON<br>1 2 3 4 5 6 7 8 | 161     | ON<br>1 2 3 4 5 6 7 8 | 193     | ON<br>1 2 3 4 5 6 7 8 | 225     |
| ON<br>1 2 3 4 5 6 7 8 | 130     | ON<br>1 2 3 4 5 6 7 8 | 162     | ON<br>1 2 3 4 5 6 7 8 | 194     | ON<br>1 2 3 4 5 6 7 8 | 226     |
| ON<br>1 2 3 4 5 6 7 8 | 131     | ON<br>1 2 3 4 5 6 7 8 | 163     | ON<br>1 2 3 4 5 6 7 8 | 195     | ON<br>1 2 3 4 5 6 7 8 | 227     |
| ON<br>1 2 3 4 5 6 7 8 | 132     | ON<br>1 2 3 4 5 6 7 8 | 164     | ON<br>1 2 3 4 5 6 7 8 | 196     | ON<br>1 2 3 4 5 6 7 8 | 228     |
| ON<br>1 2 3 4 5 6 7 8 | 133     | ON<br>1 2 3 4 5 6 7 8 | 165     | ON<br>1 2 3 4 5 6 7 8 | 197     | ON<br>1 2 3 4 5 6 7 8 | 229     |
| ON<br>1 2 3 4 5 6 7 8 | 134     | ON<br>1 2 3 4 5 6 7 8 | 166     | ON<br>1 2 3 4 5 6 7 8 | 198     | ON<br>1 2 3 4 5 6 7 8 | 230     |
| ON<br>1 2 3 4 5 6 7 8 | 135     | ON<br>1 2 3 4 5 6 7 8 | 167     | ON<br>1 2 3 4 5 6 7 8 | 199     | ON<br>1 2 3 4 5 6 7 8 | 231     |
| ON<br>1 2 3 4 5 6 7 8 | 136     | ON<br>1 2 3 4 5 6 7 8 | 168     | ON<br>1 2 3 4 5 6 7 8 | 200     | ON<br>1 2 3 4 5 6 7 8 | 232     |
| ON<br>1 2 3 4 5 6 7 8 | 137     | ON<br>1 2 3 4 5 6 7 8 | 169     | ON<br>1 2 3 4 5 6 7 8 | 201     | ON<br>1 2 3 4 5 6 7 8 | 233     |
| ON<br>1 2 3 4 5 6 7 8 | 138     | ON<br>1 2 3 4 5 6 7 8 | 170     | ON<br>1 2 3 4 5 6 7 8 | 202     | ON<br>1 2 3 4 5 6 7 8 | 234     |
| ON<br>1 2 3 4 5 6 7 8 | 139     | ON<br>1 2 3 4 5 6 7 8 | 171     | ON<br>1 2 3 4 5 6 7 8 | 203     | ON<br>1 2 3 4 5 6 7 8 | 235     |
| ON<br>1 2 3 4 5 6 7 8 | 140     | ON<br>1 2 3 4 5 6 7 8 | 172     | ON<br>1 2 3 4 5 6 7 8 | 204     | ON<br>1 2 3 4 5 6 7 8 | 236     |
| ON<br>1 2 3 4 5 6 7 8 | 141     | ON<br>1 2 3 4 5 6 7 8 | 173     | ON<br>1 2 3 4 5 6 7 8 | 205     | ON<br>1 2 3 4 5 6 7 8 | 237     |
| ON<br>1 2 3 4 5 6 7 8 | 142     | ON<br>1 2 3 4 5 6 7 8 | 174     | ON<br>1 2 3 4 5 6 7 8 | 206     | ON<br>1 2 3 4 5 6 7 8 | 238     |
| ON<br>1 2 3 4 5 6 7 8 | 143     | ON<br>1 2 3 4 5 6 7 8 | 175     | ON<br>1 2 3 4 5 6 7 8 | 207     | ON<br>1 2 3 4 5 6 7 8 | 239     |
| ON<br>1 2 3 4 5 6 7 8 | 144     | ON<br>1 2 3 4 5 6 7 8 | 176     | ON<br>1 2 3 4 5 6 7 8 | 208     | ON<br>1 2 3 4 5 6 7 8 | 240     |
| ON<br>1 2 3 4 5 6 7 8 | 145     | ON<br>1 2 3 4 5 6 7 8 | 177     | ON<br>1 2 3 4 5 6 7 8 | 209     | ON<br>1 2 3 4 5 6 7 8 | 241     |
| ON<br>1 2 3 4 5 6 7 8 | 146     | ON<br>1 2 3 4 5 6 7 8 | 178     | ON<br>1 2 3 4 5 6 7 8 | 210     | ON<br>1 2 3 4 5 6 7 8 | 242     |
| ON<br>1 2 3 4 5 6 7 8 | 147     | ON<br>1 2 3 4 5 6 7 8 | 179     | ON<br>1 2 3 4 5 6 7 8 | 211     | ON<br>1 2 3 4 5 6 7 8 | 243     |
| ON<br>1 2 3 4 5 6 7 8 | 148     | ON<br>1 2 3 4 5 6 7 8 | 180     | ON<br>1 2 3 4 5 6 7 8 | 212     | ON<br>1 2 3 4 5 6 7 8 | 244     |
| ON<br>1 2 3 4 5 6 7 8 | 149     | ON<br>1 2 3 4 5 6 7 8 | 181     | ON<br>1 2 3 4 5 6 7 8 | 213     | ON<br>1 2 3 4 5 6 7 8 | 245     |
| ON<br>1 2 3 4 5 6 7 8 | 150     | ON<br>1 2 3 4 5 6 7 8 | 182     | ON<br>1 2 3 4 5 6 7 8 | 214     | ON<br>1 2 3 4 5 6 7 8 | 246     |
| ON<br>1 2 3 4 5 6 7 8 | 151     | ON<br>1 2 3 4 5 6 7 8 | 183     | ON<br>1 2 3 4 5 6 7 8 | 215     | ON<br>1 2 3 4 5 6 7 8 | 247     |
| ON<br>1 2 3 4 5 6 7 8 | 152     | ON<br>1 2 3 4 5 6 7 8 | 184     | ON<br>1 2 3 4 5 6 7 8 | 216     | ON<br>1 2 3 4 5 6 7 8 | 248     |
| ON<br>1 2 3 4 5 6 7 8 | 153     | ON<br>1 2 3 4 5 6 7 8 | 185     | ON<br>1 2 3 4 5 6 7 8 | 217     | ON<br>1 2 3 4 5 6 7 8 | 249     |
| ON<br>1 2 3 4 5 6 7 8 | 154     | ON<br>1 2 3 4 5 6 7 8 | 186     | ON<br>1 2 3 4 5 6 7 8 | 218     | ON<br>1 2 3 4 5 6 7 8 | 250     |
| ON<br>1 2 3 4 5 6 7 8 | 155     | ON<br>1 2 3 4 5 6 7 8 | 187     | ON<br>1 2 3 4 5 6 7 8 | 219     | ON<br>1 2 3 4 5 6 7 8 | 251     |
| ON<br>1 2 3 4 5 6 7 8 | 156     | ON<br>1 2 3 4 5 6 7 8 | 188     | ON<br>1 2 3 4 5 6 7 8 | 220     | ON<br>1 2 3 4 5 6 7 8 | 252     |
| ON<br>1 2 3 4 5 6 7 8 | 157     | ON<br>1 2 3 4 5 6 7 8 | 189     | ON<br>1 2 3 4 5 6 7 8 | 221     | ON<br>1 2 3 4 5 6 7 8 | 253     |
| ON<br>1 2 3 4 5 6 7 8 | 158     | ON<br>1 2 3 4 5 6 7 8 | 190     | ON<br>1 2 3 4 5 6 7 8 | 222     | ON<br>1 2 3 4 5 6 7 8 | 254     |
| ON<br>1 2 3 4 5 6 7 8 | 159     | ON<br>1 2 3 4 5 6 7 8 | 191     | ON<br>1 2 3 4 5 6 7 8 | 223     | ON<br>1 2 3 4 5 6 7 8 | 255     |

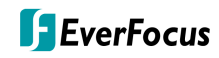

#### **Communication Protocol Setting**

The 1<sup>st</sup>, 2<sup>nd</sup> and 3<sup>rd</sup> bits are used to set communication protocol. The factory default protocol is EVF.

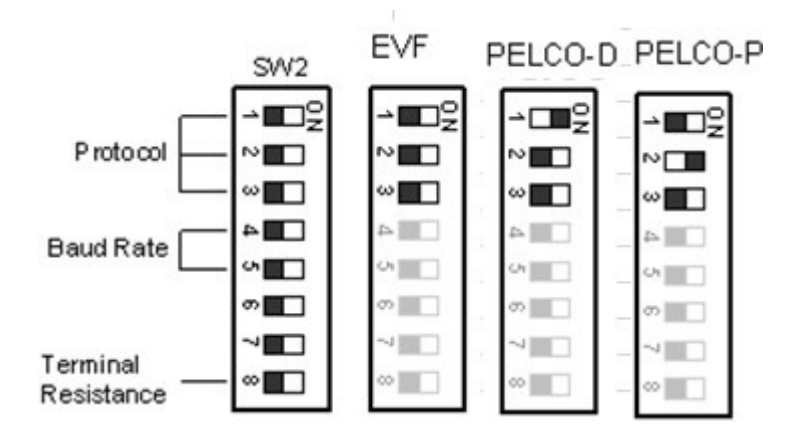

Notice: Please make sure the power is off before setting, and restart the EPTZ860 to enable a

new value after changing.

Set all of protocol switches to ON; the speed dome EPTZ860 will enter a self-test mode.

#### Transmission Speed Setting (Baud Rate Setting)

The 4<sup>th</sup> and 5<sup>th</sup> bits on the PCB board are used to set the Baud Rate. The default baud rate setting is 9600.

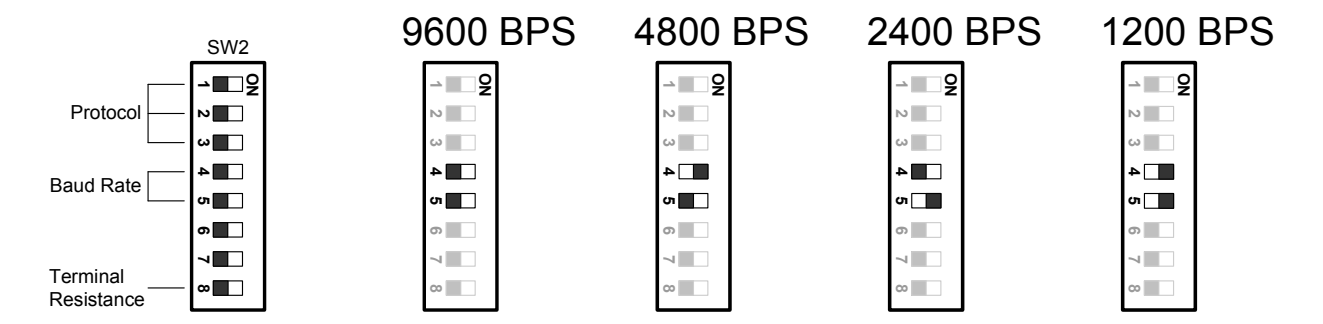

Notice: Please make sure the power is off before setting, and restart the EPTZ860 to enable a

new value after changing.

#### 1.9. Bracket and Speed Dome Installation

#### **Installation Requirements**

- Installation should be handled by a qualified service agent and should comply with all local regulations. Service personnel should expect potential problems such as surface strength, surface material, falling objects, outer breaches, building vibration or other similar conditions.
- 2. Check for all necessary materials, and ensure if the selected installation location is suitable for the EPTZ860.

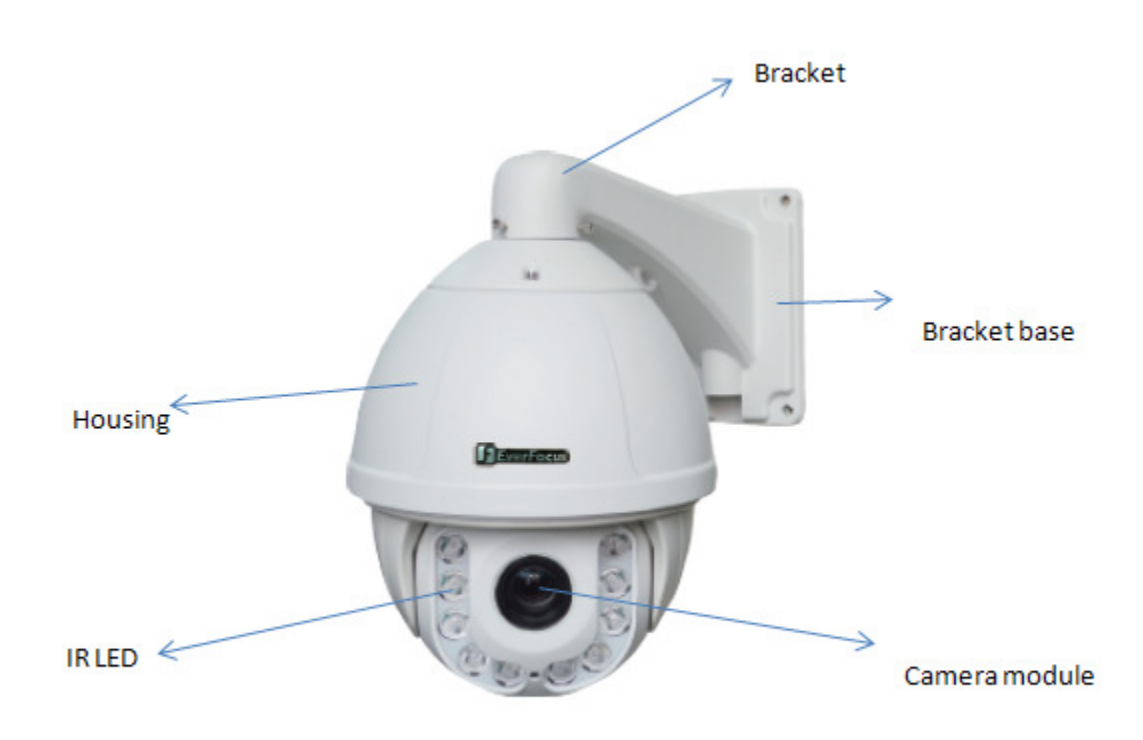

**EPTZ860** overview

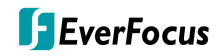

#### EPTZ860 Speed Dome Camera Wall Mount Simple Installation

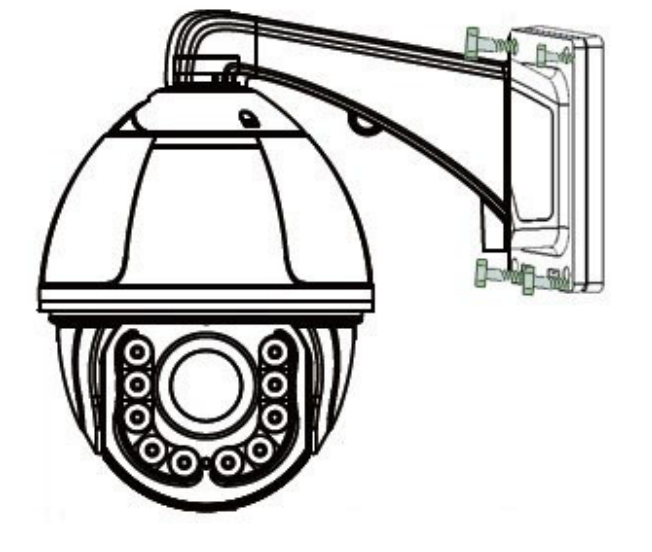

1. Screw the top housing to bracket by using a hexagon wrench.

2. Put the waterproof silicon pad on top of the bracket base for waterproof purpose.

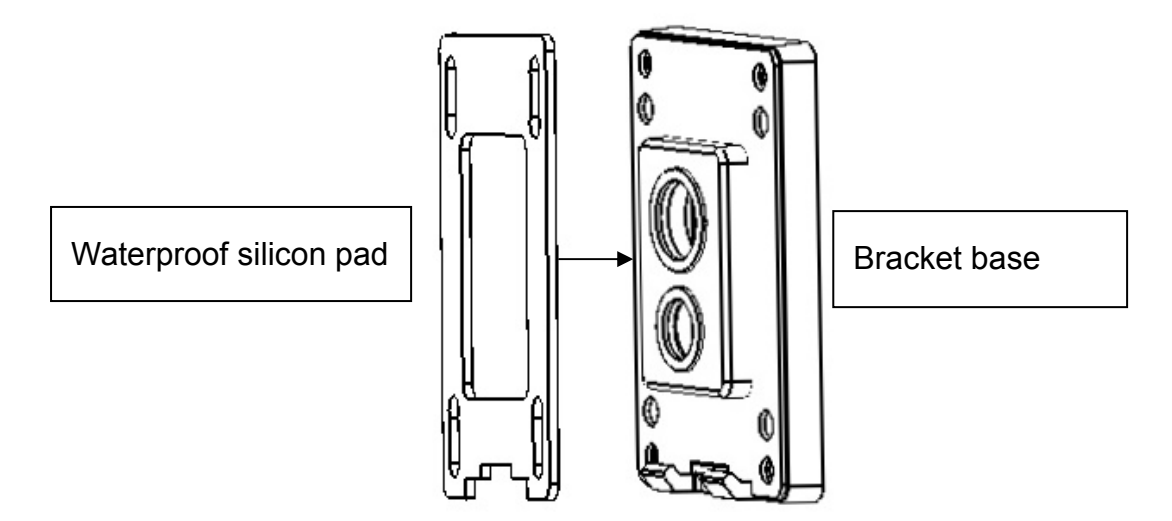

3. Connect the cable you detached from base board to the RS485 cable, Power cable and video cable you thread from the wall or ceiling. RS485 cable has to be connected via a terminal block. If you need to connect alarm cable, thread the alarm cable through the second hole. **Note:** Since video cable and power cable are bare wires, installers have to prepare their own BNC connector and power cord connector.

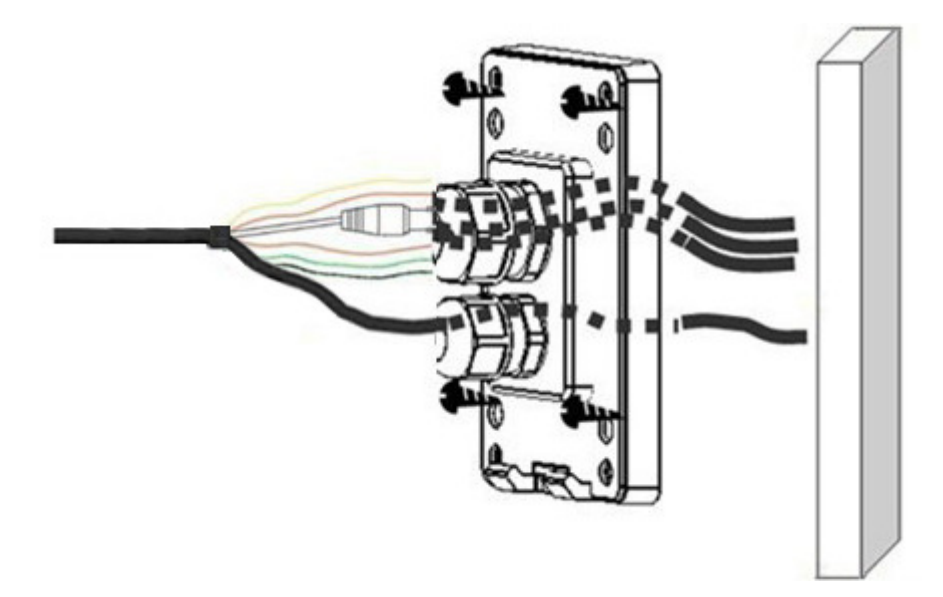

4. Screw in 4 screws for mounting the bracket base.

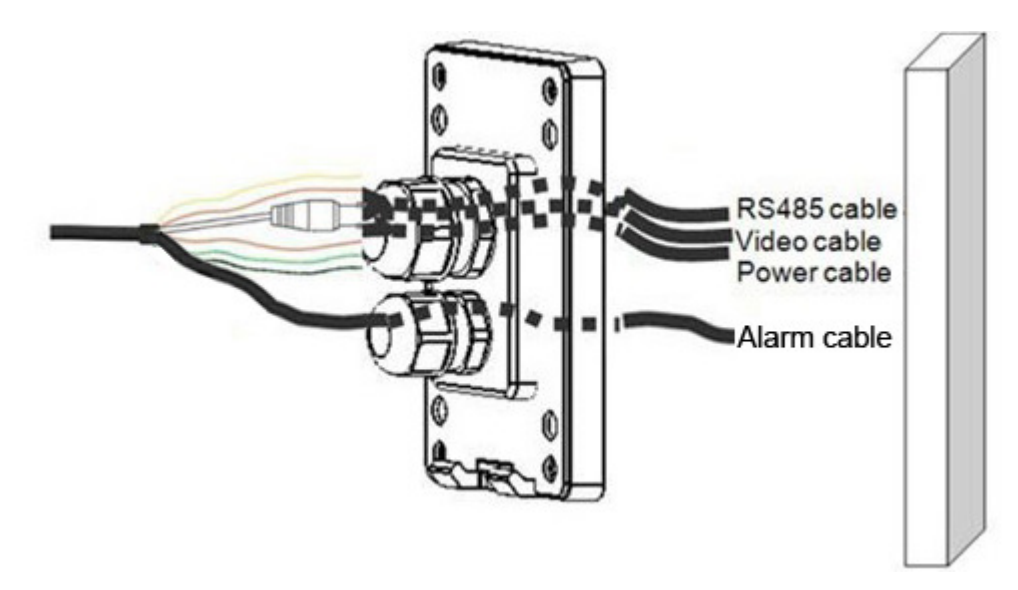

5. Screw in 4 long screws to fix the bracket to bracket base.

**Note :** The camera module on the mechanical part is very sensitive. Please be careful when

installing this part.

6. Turn on the power, and start to operate the EPTZ860.

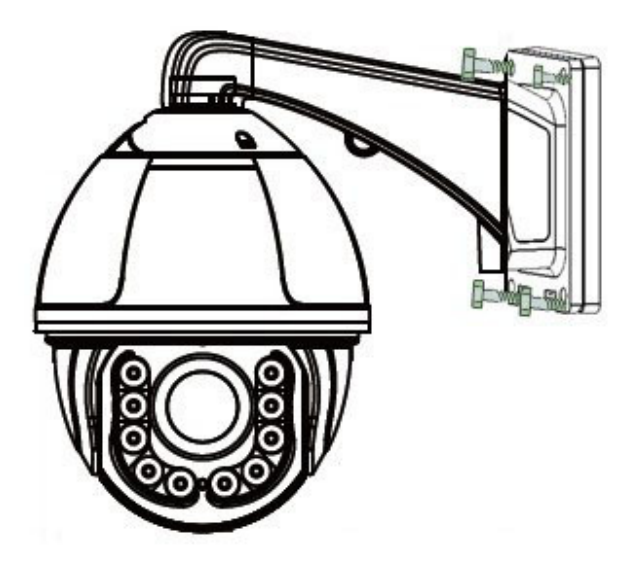

Note: When turning on the power, EPTZ860 will enter self-inspection mode, and carry out a

self-testing program. After finishing self-inspection, you can start to operate the EPTZ860.

#### EPTZ860 Camera Setup Menu

In this section, setup and operation guide of EPTZ860 will be introduced. There are 9 items of the setting menu.

#### 1.10. Structure of the Setup Menu

Press MENU to enter camera setup menu.

Turn the Joystick up/down to change subentries, and right/left to change the setting. If there is an arrow at the end of selection, it means that selection has a sub-menu, please press Enter key of keyboard to enter sub-menu.

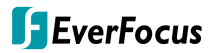

| <system></system>                                                    |
|----------------------------------------------------------------------|
| <dome></dome>                                                        |
| <camera></camera>                                                    |
| <ir></ir>                                                            |
| <display></display>                                                  |
| <time></time>                                                        |
| <language></language>                                                |
| <reset></reset>                                                      |
| EXIT                                                                 |
| <time><br/><language><br/><reset><br/>EXIT</reset></language></time> |

(diagram 3.1)

#### 1.11. System

In main menu, turn joystick Up / Down to select SYSTEM option. Turn joystick Left / Right to enter

SYSTEM sub-menu (see diagram 3.2).

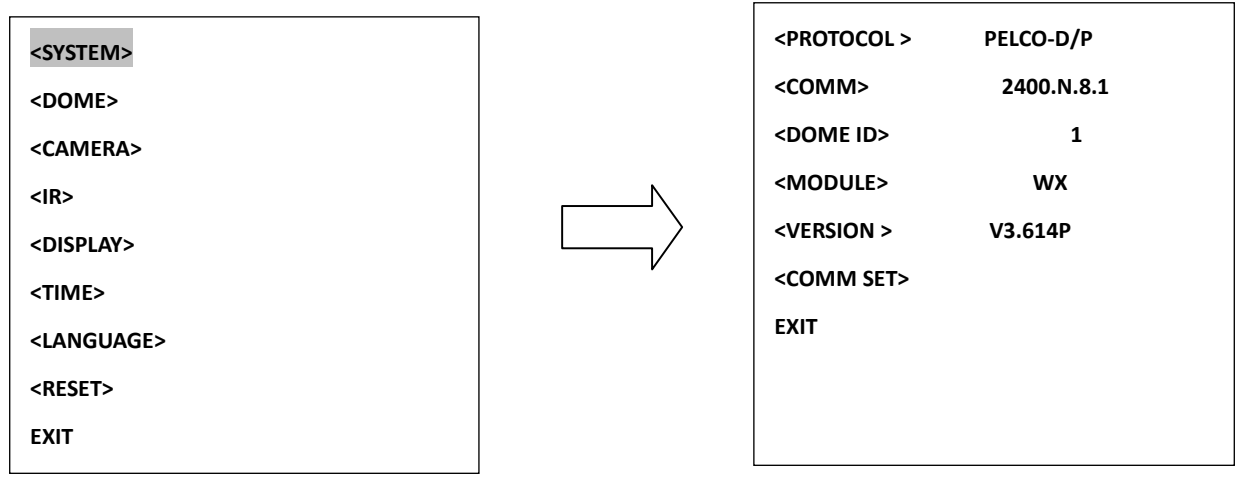

(diagram 3.2)

Turn joystick Left / Right to enter COMM SET sub-menu (see diagram 3.3).

| <protocol></protocol> | PELCO-D/P  |
|-----------------------|------------|
| <comm></comm>         | 2400.N.8.1 |
| <dome id=""></dome>   | 1          |
| <module></module>     | wx         |
| <version></version>   | V3.614P    |
| <comm set=""></comm>  |            |
| EXIT                  |            |

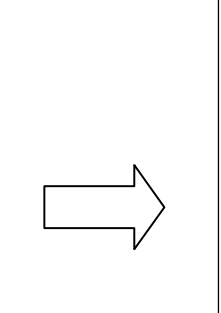

| DEVICE ID | 0000~9999 |
|-----------|-----------|
| CHECK ID  | 0000~9999 |
| TARGET ID |           |
| BAUD TATE |           |
| EXIT      |           |
|           |           |
|           |           |

(diagram 3.3)

- 1.10.0 <PROTOCOL> ( PELCO-D/P)
- 1.10.1 <COMM> (2400.N.8.1)
- 1.10.2 <DOME ID> (1)
- 1.10.3 <MODULE> (WX)
- 1.10.4 <VERSION> (V3.614P)
- 1.10.5 <COM SET>
  - a. DEVICE ID (0000~9999)

Default value is 1185

b. CHECK ID ( 0000~9999)

Default value is 0

- c. TARGET ID
- d. BAUD TATE

#### 1.12. Dome

In main menu, turn joystick Up or Down to select DOME option. Press Enter key or turn joystick Left / Right to enter DOME sub-menu (See diagram 3.4).

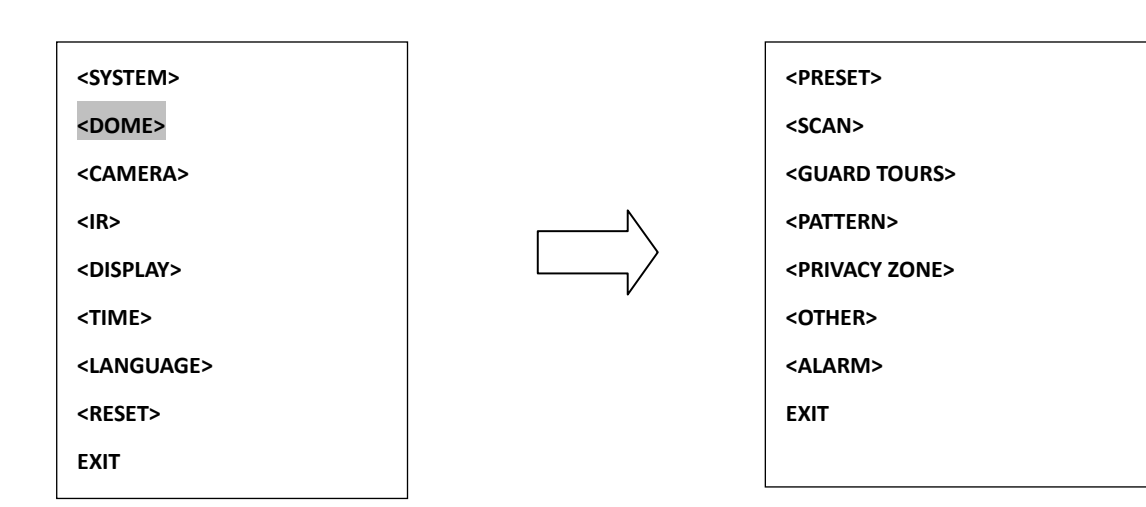

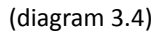

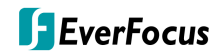

#### 1.11.0 PRESET

- a PRESET NO.001 (The default is PRESET NO.001)
- b CALL PRESET
- C SET PRESET

Press Enter key of keyboard to enter PRESET sub-menu.

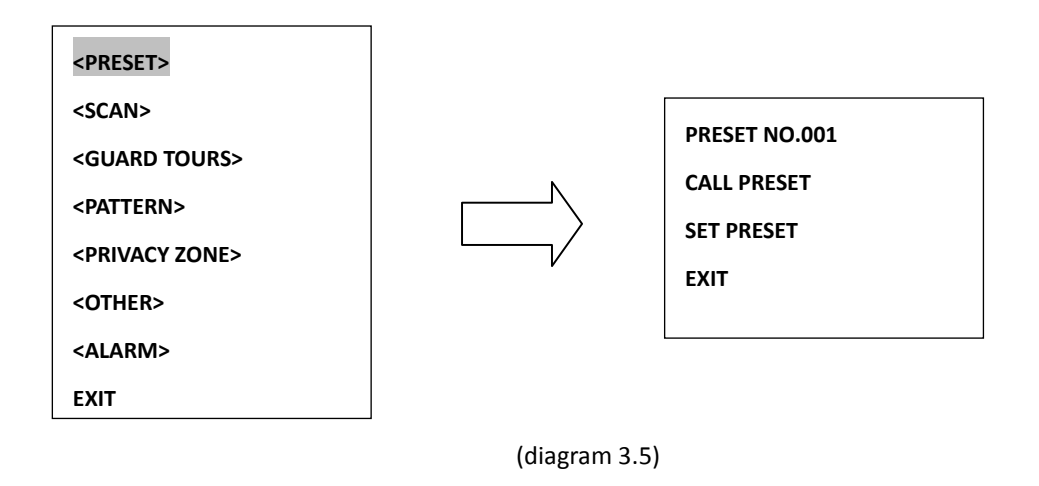

1.11.1 SCAN

- 1.11.2 GUARD TOURS
- a GUARD TOUR NO.1
- b CALL GUARD TOUR
- C GUARD TOUR

Press Enter key of keyboard to enter GUARD TOURS sub-menu.

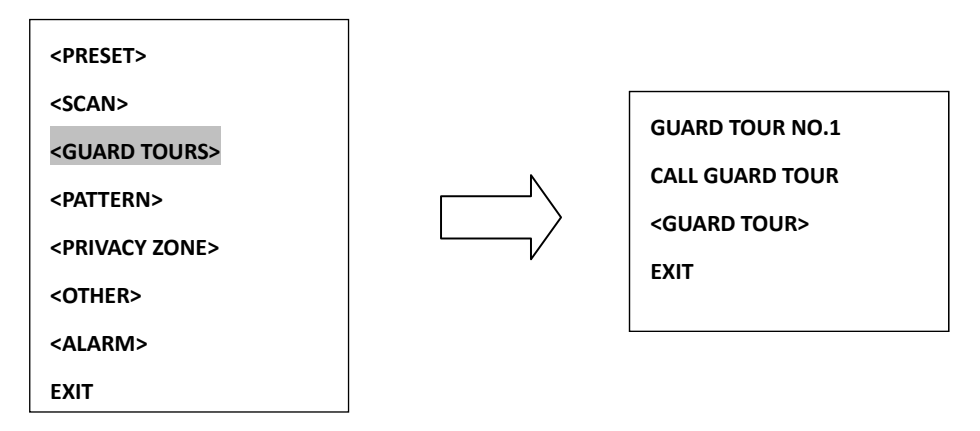

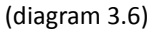

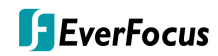

#### 1.11.3 PATTERN

- a PATTERN NO.1
- b CALL PATTERN
- C PATTERN

Press Enter key of keyboard to enter PATTERN sub-menu.

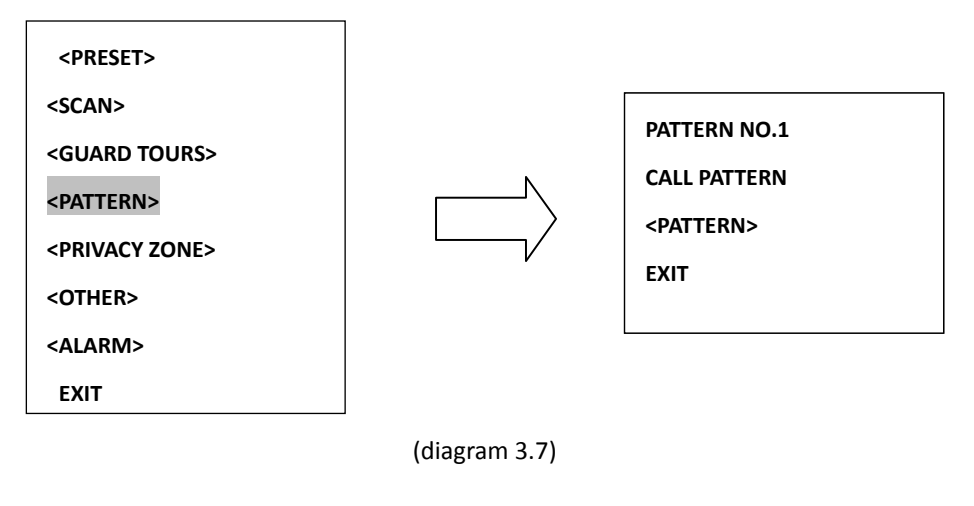

#### 1.11.4 PRIVACY ZONE

#### 1.11.5 OTHER

Press Enter key of keyboard to enter OHTER sub-menu.

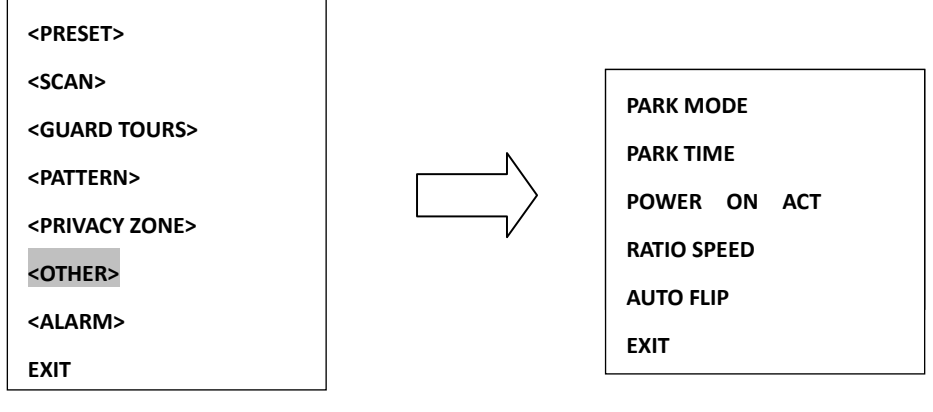

(diagram 3.8)

a PARK MODE (NONE/ PATTERN 1/ TOUR 1/ 360SCAN/ AB SCAN/ PRESET 1~PRESET 8)

Press Enter key of keyboard to enter PARK MODE sub-menu.

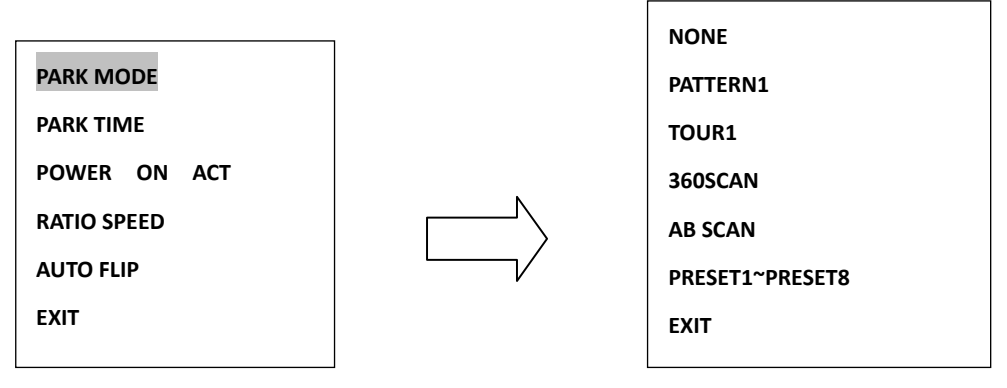

(diagram 3.9)

b PARK TIME (1 ~ 60)

The default is 5

C POWER ON ACT

MEMORY (The default is MEMORY)/ PATTERN 1/ TOUR 1/ 360SCAN/ AB SCAN/ PRESET 1~PRESET 8

Г

Press Enter key of keyboard to enter POWER ON ACT sub-menu.

|              | MEMORY The default is MEMORY |
|--------------|------------------------------|
| PARK MODE    | PATTERN1                     |
| PARK TIME    | TOUR1                        |
| POWER ON ACT | 360SCAN                      |
| RATIO SPEED  | AB SCAN                      |
| AUTO FLIP    | PRESET1~PRESET8              |
| EXIT         | EXIT                         |
|              |                              |

(diagram 4.0)

#### d RATIO SPEED ( ON/ OFF)

The default is ON

Press Enter key of keyboard to enter RATIO SPEED sub-menu.

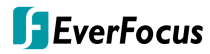

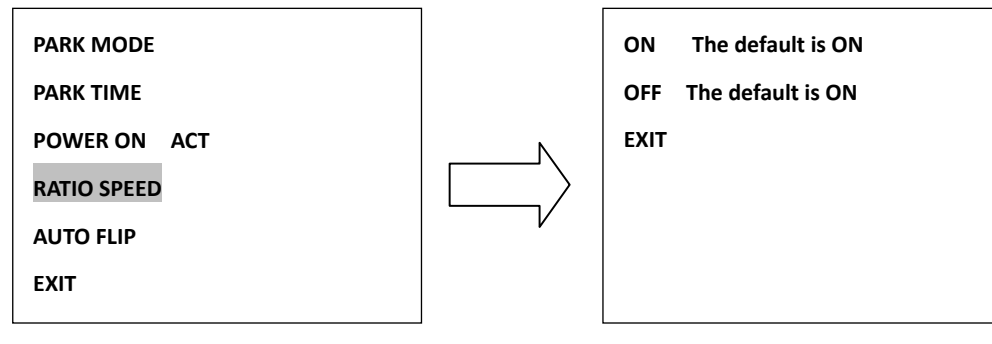

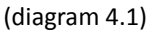

#### e AUTO FLIP ( ON/ OFF)

The default is ON

Press Enter key of keyboard to enter AUTO FLIP sub-menu.

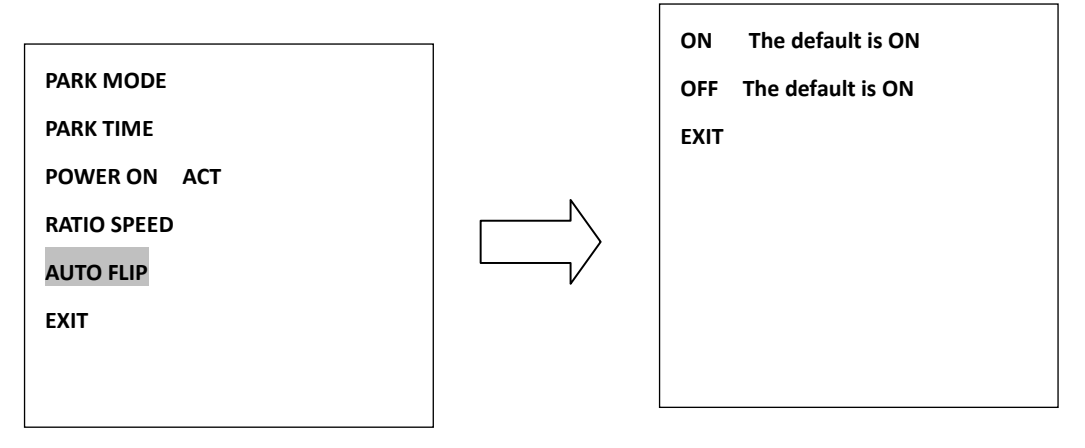

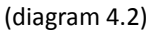

#### 1.11.6 ALARM

Press Enter key of keyboard to enter ALARM sub-menu.

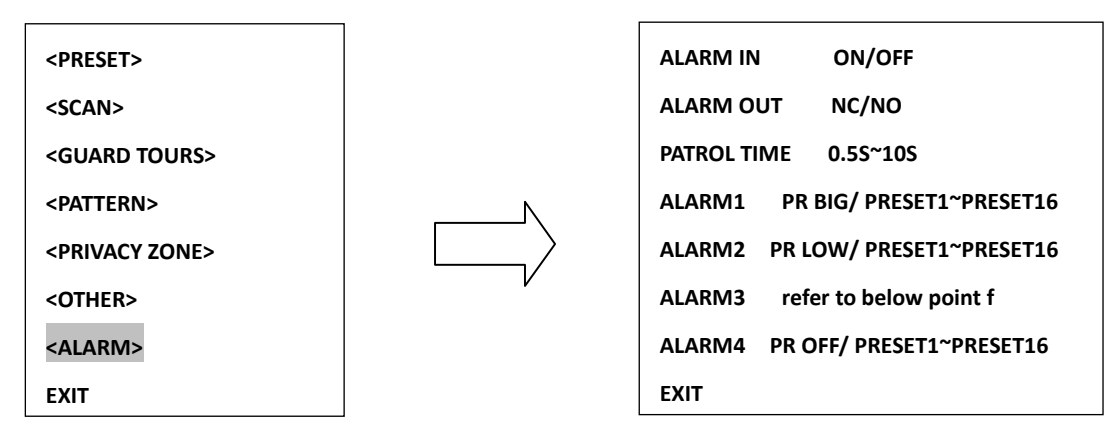

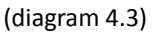

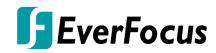

- a ALARM IN (ON/OFF)
- b ALARM IN ( NC/ NO)
- C PATROL TIME (05S~10S)
- d ALARM 1 ( PR BIG/ PRESET 1~ PRESET 16)
- e ALARM 2 ( PR LOW/ PRESET 1 ~ PRESET 16)
- f ALARM 3

Turn joystick up ( PRESET 21/ PRESET43/ PRESET 65/ PRESET 87/ PRESET 109/ PRESET 121/ PRESET 43/

PRESET 65)

Turn joystick down ( PRESET 1~ PRESET 16)

g ALARM 4 ( PR OFF/ PRESET 1~ PRESET 16)

#### 1.13. Camera

#### 1.14. IR

In main menu, turn joystick Up or Down to select IR option. Press Enter key or turn joystick Left / Right to enter IR sub-menu (See diagram 4.4).

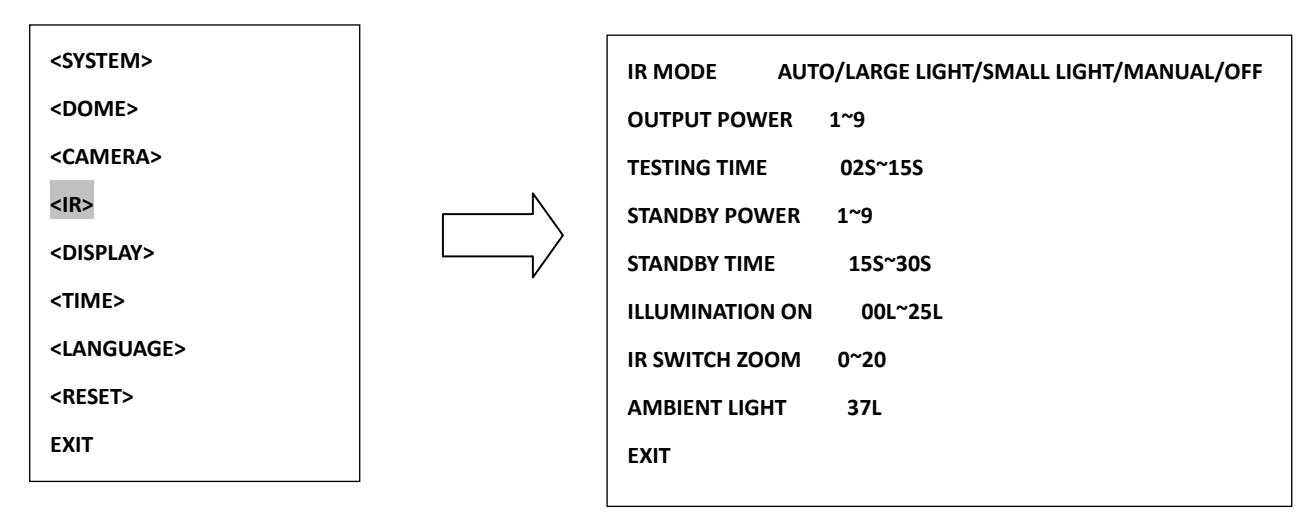

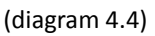

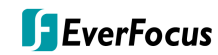

- 1.13.0 IR MODE
  - a AUTO
  - b LARGE LIGHT
- C SMALL LIGHT
- d MANUAL
- e OFF

Press Enter key of keyboard to enter IR MODE sub-menu.

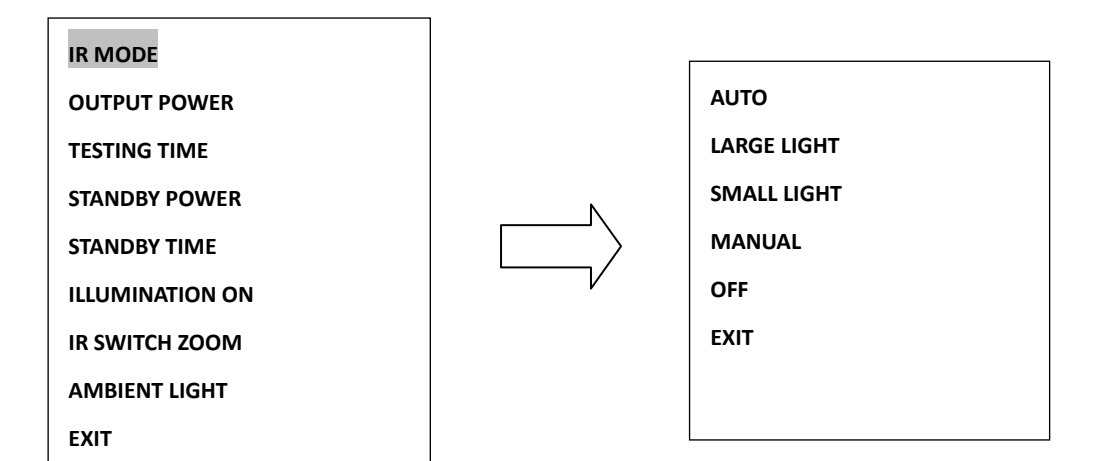

(diagram 4.5)

- 1.13.1 OUTPUT POWER (1~9)
- 1.13.2 TESTING TIME (02S ~15S)
- 1.13.3 STANDBY POWER (1~9)
- 1.13.4 STANDBY TIME (15S~30S)
- 1.13.5 ILLUMINATION ON( 00L~25L)
- 1.13.6 IR SWITCH ZOOM( 0~20)
- 1.13.7 AMBIENT LIGHT (37L)

#### 1.15. Display

In main menu, turn joystick Up or Down to select DISPLAY option. Press Enter key or turn joystick Left / Right to enter DISPLAY sub-menu (See diagram 4.6).

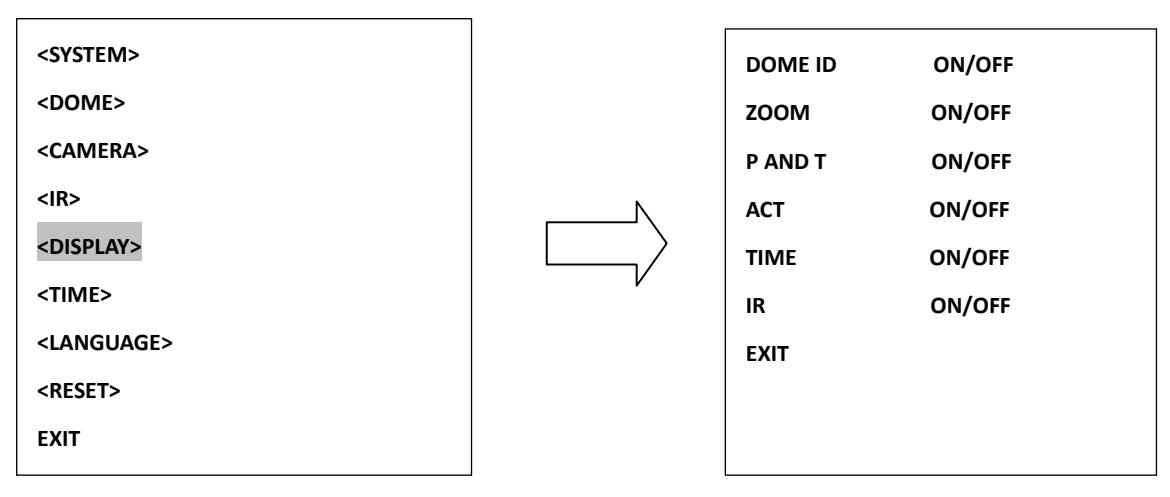

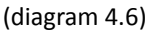

- 1.14.0 DOME ID (ON/ OFF)
- 1.14.1 ZOOM (ON/ OFF)
- 1.14.2 P AND T (ON/ OFF)
- 1.14.3 ACT (ON/ OFF)
- 1.14.4 TIME (ON/ OFF)
- 1.14.5 IR (ON/ OFF)

#### 1.15. Time( DATE/TIME/<SCHEDULE>)

#### 1.16. Language

In main menu, turn joystick Up or Down to select LAGUAGE option. Press Enter key or turn

joystick Left / Right to enter LANGUAGE sub-menu (See diagram 4.7).

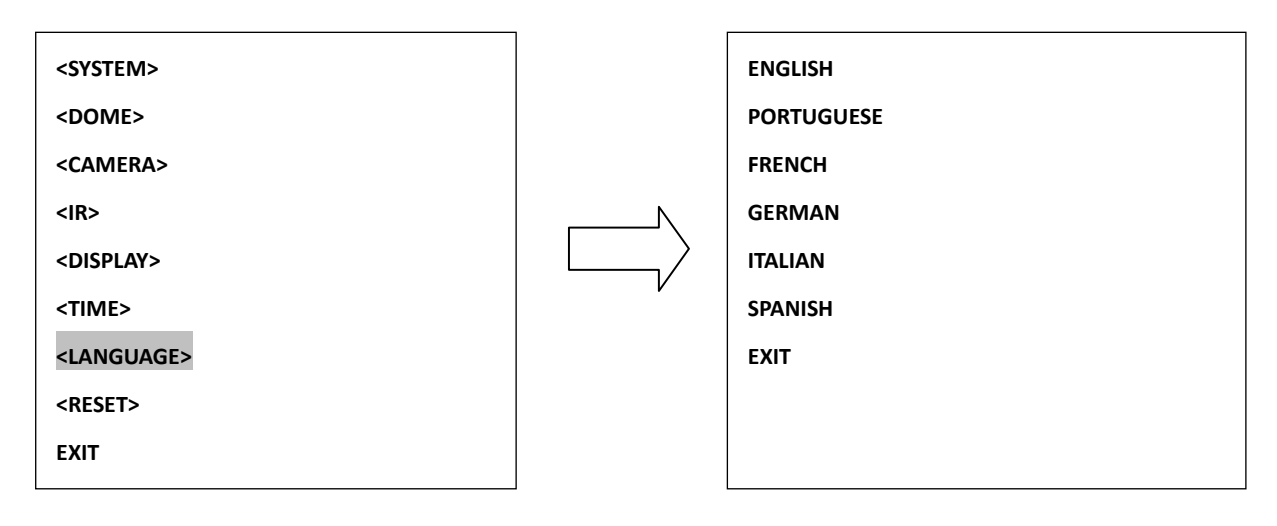

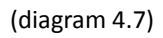

#### 1.17. Reset

In main menu, turn joystick Up or Down to select RESET option. Press Enter key or turn joystick

Left / Right to enter RESET sub-menu (See diagram 4.8).

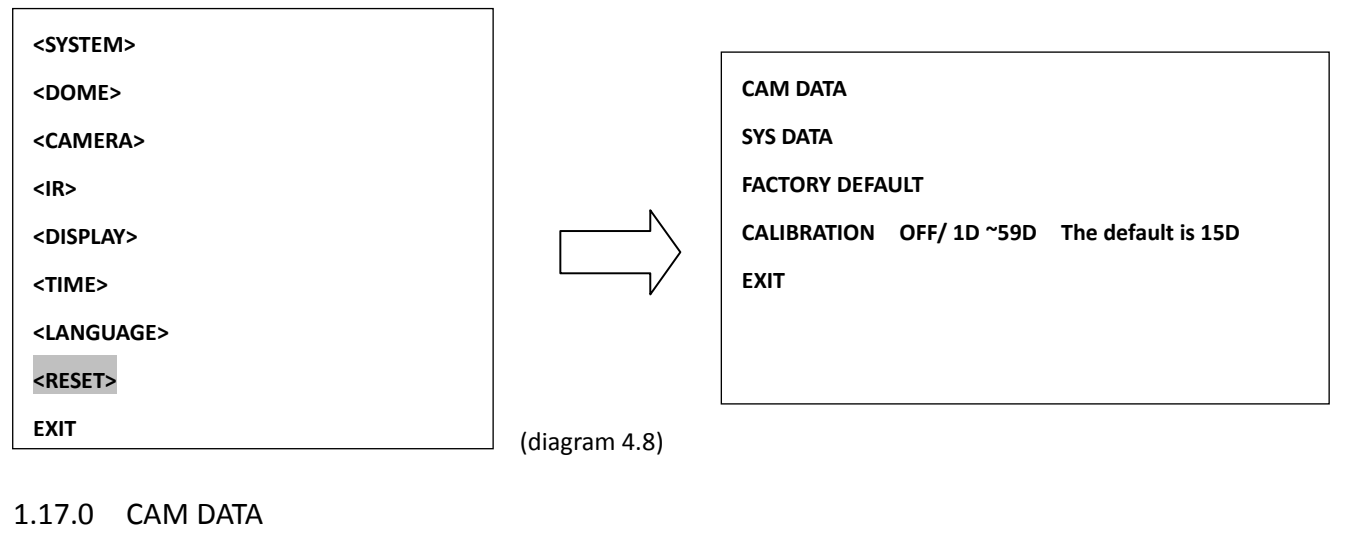

- 1.17.1 SYS DATA
- 1.17.2 FACTORY DEFAULT
- 1.17.3 CALIBRATION
  - a. Off
- b. 1D~15D, the default is 15D

#### 1.18. Exit

Select Exit to save settings and exit from current page.

## **EverFocus Electronics Corp.**

#### Head Office:

12F, No.79 Sec. 1 Shin-Tai Wu Road, Hsi-Chih, Taipei, Taiwan TEL: +886-2-26982334 FAX: +886-2-26982380 www.everfocus.com.tw

#### USA L.A. Office:

1801 Highland Ave. Unit A Duarte, CA 91010, U.S.A. TEL: +1-626-844-8888 FAX: +1-626-844-8838 www.everfocus.com

#### USA N.Y. Office:

415 Oser Avenue Unit S Hauppauge, NY 11788 TEL: +1-631-436-5070 FAX: +1-631-436-5027 www.everfocus.com

#### **Europe Office:**

Albert-Einstein-Strasse 1 D-46446 Emmerich, Germany TEL: +49(0)-2822-9394-0 FAX: +49(0)-2822-9394-95 www.everfocus.de

#### **China Office:**

Room B-05D-1, KESHI PLAZA, Shangdi Information Industry Base, Haidian District, Beijing China 100085 TEL: +86-10-62973336/37/38/39 FAX: +86-10-62971423 www.everfocus.com.cn

#### Japan Office:

1809 WBG MARIBU East 18F, 2-6 Nakase.Mihama-ku. Chiba city 261-7118, Japan TEL: +81-43-212-8188 FAX: +81-43-297-0081 www.everfocus.co.jp

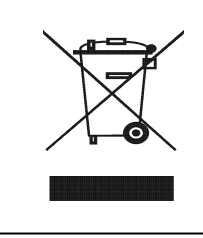

Your EverFocus product is designed and manufactured with high quality materials and components which can be recycled and reused. This symbol means that electrical and electronic equipment, at their end-of-life, should be disposed of separately from your household upper the second second se

veste. Please, dispose of this equipment at your local community waste collection/recycling centre. In the European Union there are separate collection systems for used electrical and electronic product. Please, help us to conserve the environment we live in!

Ihr EverFocus Produkt wurde entwickelt und hergestellt mit qualitativ hochwertigen Materialien und Komponenten, die recycelt und wieder verwendet werden können. Dieses Symbol bedeutet, dass elektrische und elektronische Geräte am Ende ihrer Nutzungsdauer vom Hausmüll getrennt entsorgt werden sollen. Bitte entsorgen Sie dieses Gerät bei Ihrer örtlichen kommunalen Sammelstelle oder im Recycling Centre. Helfen Sie uns bitte, die Umwelt zu erhalten, in der wir leben:

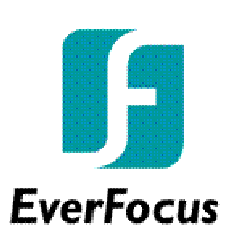